## Guide to copying hold points and witness points schedules in to an RFT/RFQ

## Introduction

This Guide explains how to copy Schedules of Hold Points and Witness Points from one of the recently developed stand-alone Hold Points and Witness Points Schedules documents.

These stand-alone documents were developed for project specifications which call up a Standard Specification Reference Text because without technical clauses in the RFT/RFQ the automatically generated schedules in the RFT/RFQ cannot be populated by use of the Hold/Witness Points button in TDMS Tools.

The Stand Alone Word documents with the Schedules of Hold Points and Witness Points are on the relevant web page at;

For civil works – <u>https://dipl.nt.gov.au/industry/technical-standards-guidelines-and-specifications/technical-specifications/roads</u>

For building works – <u>https://dipl.nt.gov.au/industry/technical-standards-guidelines-and-specifications/buildings</u>

They should be used in conjunction with the applicable Project Check List, accessible from the same web page.

A detailed procedure appears on the next page.

For assistance contact Technical Specifications at

Specification.Services@nt.gov.au

https://dipl.nt.gov.au/industry/technical-standards-guidelines-and-specifications/technical-specifications

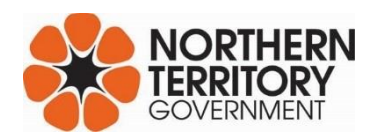

## **Procedure**

- 1. Open the RFT/RFQ
- 2. Scroll to the section HOLD POINTS AND WITNESS POINTS SCHEDULES.
- 3. Hover the mouse at the top left of the schedule you wish to replace first.
- 4. Left click on the square with the cross-hair arrows which appears.
- 5. The schedule contents should be highlighted.
- 6. Click on the "Table T.." tab then click on the "Lavout" tab
- 7. Click on "Delete", then click on "Delete Table"

| 4                                     | 7                                                              |                                                                | 5                                        |                                                        |                           | 6                      |
|---------------------------------------|----------------------------------------------------------------|----------------------------------------------------------------|------------------------------------------|--------------------------------------------------------|---------------------------|------------------------|
| 666 RFQ PC RC                         | DADS SOR IN LIST OF Req docs -<br>serty Page Layout Reference: | paste Hold Witness Pts So<br>s Mailings Review                 | theds [Compati                           | bility Mode] - Microsoft Wo<br>oper Add-Ins Search Con | nd Table T                |                        |
| View Gridlines<br>Properties<br>Table | lete<br>Rows & Columns                                         | Merge Cells 5 0.<br>Split Cells 5<br>Split Table Au<br>Merge C | 5 cm : H<br>: H<br>toFit =<br>Il Size is | Text Ce<br>Alignment                                   | all Sort Sort Data        | Header Rows<br>to Text |
|                                       | • 5.2 → SCHEDULE-2W                                            | ITNESS-POINTS                                                  |                                          | 10 - 1 - 11 - 1 - 12 - 1 - 13 - 1                      | E}+ (+15+ )  01€+ (+17+ ) |                        |
| - 21                                  | CLAUSE-TITLE#                                                  | LAUSE-TITLE                                                    |                                          | 1                                                      | PAGE·Nog                  |                        |
|                                       | P                                                              |                                                                |                                          |                                                        | a 9                       |                        |
| 3 . 6 .                               | 1                                                              |                                                                |                                          |                                                        | 0                         |                        |

- 8. Copy the appropriate stand-alone schedule document from the web site to your computer, then open it.
- 9. Hover the mouse at the top left of the schedule you wish to copy first.
- 10. Left click on the square with the cross-hair arrows which appears.
- 11. The schedule contents should be highlighted.
- 12. Right click in the table.
- 13. Click on "Copy".
- 14. Go back to the RFT/RFQ.
- 15. Click under the heading "# Schedule # . . ."
- 16. Right click
- 17. Click on "Paste"
- 18. The schedule with all the information should appear in the RFT/RFQ.
- 19. Repeat this process for the other Schedule.

## 18

Page 2 of 2

| J.Z - JCHEDOLE Z - WHITEJJ I ONI JI |                                                        |         |          |          |      |   |  |  |  |  |
|-------------------------------------|--------------------------------------------------------|---------|----------|----------|------|---|--|--|--|--|
| +                                   | ⊕ ¶                                                    |         |          |          |      |   |  |  |  |  |
|                                     | Schedule·2··Witness·Points#                            |         |          |          |      |   |  |  |  |  |
|                                     | CLAUSE·TITLE¤                                          | SECTION | PAGE-Non | INITIALS | DATE | ¤ |  |  |  |  |
|                                     | Miscellaneous Provisions Safety Safety Officer¤        | 1.10.1¤ | 7¤       | a        | a    | n |  |  |  |  |
|                                     | Miscellaneous Provisions Control Station Check Surveva | 1.17¤   | 8¤       | α        | Ω    | Ω |  |  |  |  |

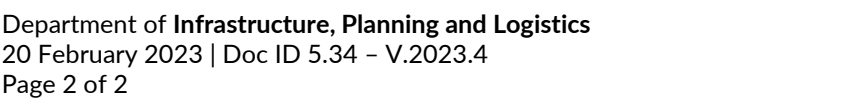

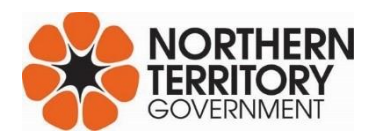